## Joint Meet Tickets in ITIC NextGen

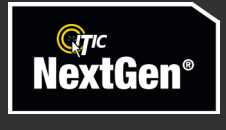

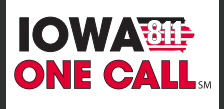

## **Joint Meet Tickets**

A Joint Meet ticket is a unique ticket type that allows excavators to schedule a meeting with locators for excavation projects that are too large, complex, or long-term to be covered by a normal locate request.

| ©π <sup>c</sup><br>NextGen®    | PLEASE MAKE YOUR SELECT        | ION                              | Contact Help. Chat                            |
|--------------------------------|--------------------------------|----------------------------------|-----------------------------------------------|
| <b>QT</b> IC                   | GCALLER INFORMATION            | ON                               |                                               |
|                                | PROFILE INFORMAT               | ON                               |                                               |
| DAMAGE<br>MANAGER              | ALT NAME                       | JAKE CHAMBERS                    |                                               |
|                                | ALT PHONE                      | 555-555-5555                     |                                               |
| EXCAVATOR<br>TICKET MANAGEMENT | TYPE OF WORK                   | NEW SUBDIVISION CONSTRUCTION     |                                               |
| LOCATOR                        | WORKING FOR<br>COMPANY         | GOODMAN & FARSON                 |                                               |
| TICKET MANAGEMENT              | BLASTING                       | N 🗸                              |                                               |
| SEARCH & STATUS                | TRENCHING                      | Y V                              |                                               |
|                                | BORING                         | N •                              |                                               |
| REPORTS                        | IS JOB WHITE LINED             | N <b>v</b>                       |                                               |
| SETTINGS                       | PLOWING                        | Y •                              |                                               |
|                                | BACKHOE                        | Y •                              |                                               |
| MESSAGES                       | OTHER                          | Y •                              |                                               |
|                                | DURATION                       | 4 MONTHS V                       |                                               |
| LOGOUT                         | ADDITIONAL EMAIL<br>RECIPIENTS | FRONTDESK@TORENBROS.COM          |                                               |
|                                | DEFAULT MAPPING<br>TOOL        | ▼                                |                                               |
|                                |                                |                                  | NEW TKT DIG-IN TKT EMER TKT<br>JOINT MEET TKT |
| To create a J                  | oint Meet ticket first         | click the JOINT MEET TKT button. |                                               |

You'll need to map out the entire project's work area. Use whichever mapping tool is most appropriate for the job.

NOTE: On Joint Meet tickets all work must be confined to a single county.

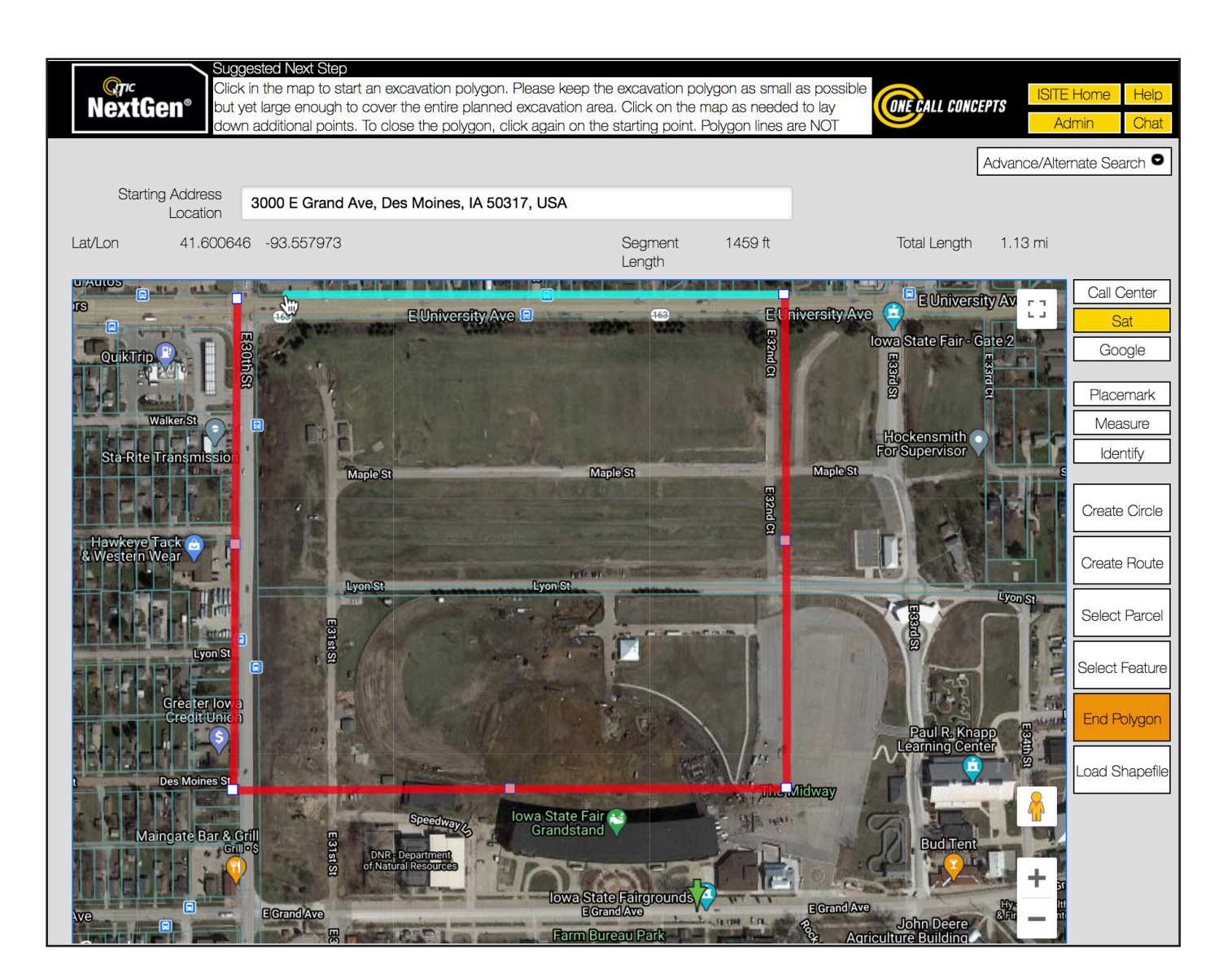

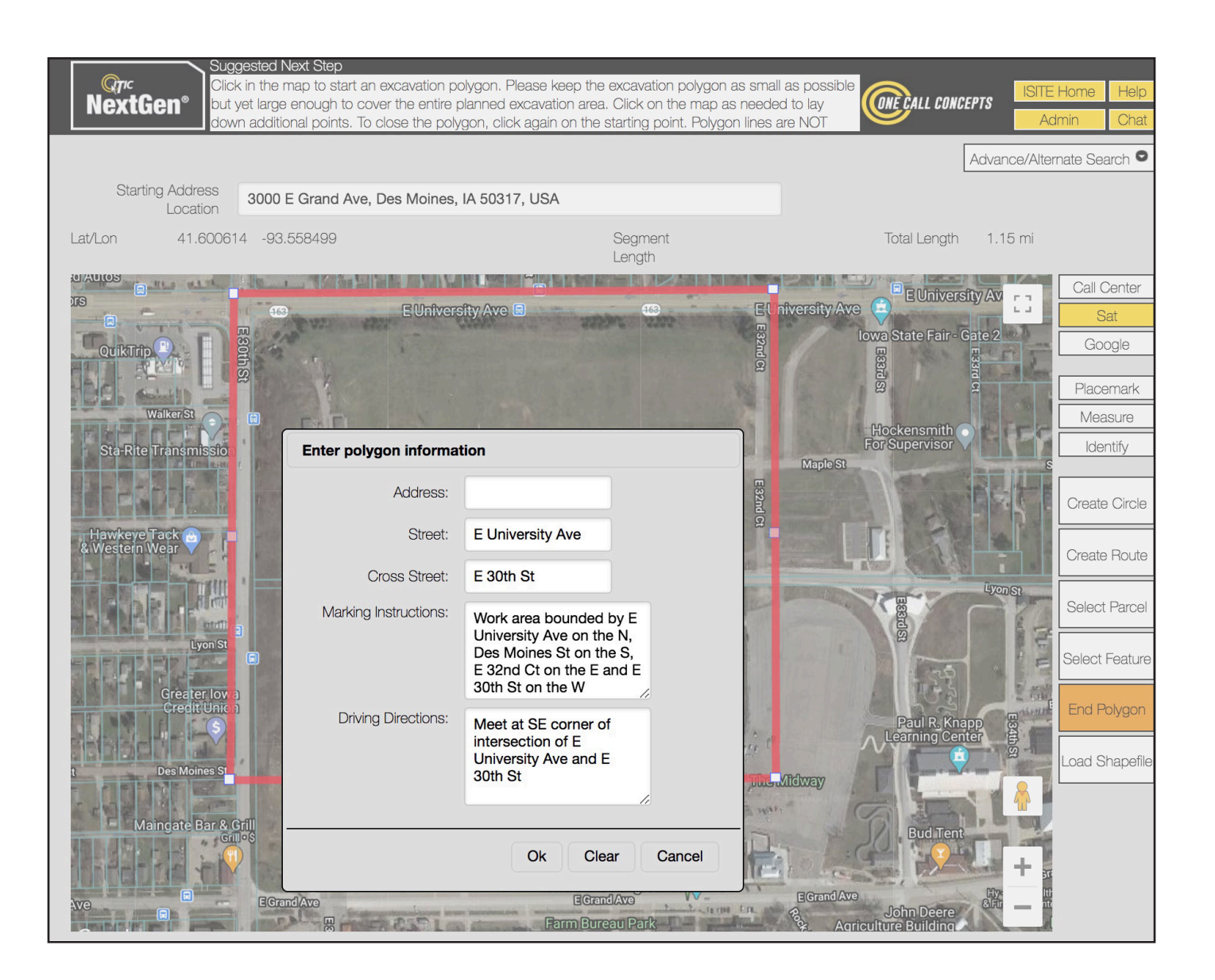

Complete all necessary information covering the meet site, the entire worksite, and driving directions if needed. The address, intersection, or location listed will be the meet site. The Marking Instructions should describe the entire extent of the work area. If the work area does not begin at an address or intersection, you will need to provide driving directions to the worksite.

When ready to move on, click the

NEXT • button.

On the next screen, you will first be asked to enter a name or number for the project. This field is optional.

| Parent J-Meet Ticket B 🥥                                                          | Ticket C 🥥                                                                                                    |                                                                                    |                                                                                                    |
|-----------------------------------------------------------------------------------|----------------------------------------------------------------------------------------------------|------------------------------------------------------------------------------------|----------------------------------------------------------------------------------------------------|
| EXCAVATOR INFORMATION                                                             |                                                                                                    |                                                                                    | Lat/Lon 41.600736<br>-93.551268                                                                                                    |
| EXCAVATION INFORMATION                                                            |                                                                                                    | PROFILE                                                                            | Cal Center                                                                                                    |
| CLOCATION INFORMATION                                                             |                                                                                                    |                                                                                    |                                                                                                    |
| WHAT COUNTY WILL THE MEET<br>TAKE PLACE IN?                                       | POLK                                                                                                    |                                                                                    |                                                                                                    |
| WHAT CITY/TOWNSHIP WILL THE<br>JOINT MEET TAKE PLACE IN?                          | DES MOINES                                                                                                    |                                                                                    |                                                                                                    |
| WHAT ADDRESS DO YOU WANT<br>TO MEET AT?                                           |                                                                                                    | Enter Project Name/Number                                                          | E C VR ERSTY AVE                                                                                                    |
| WHAT STREET WILL THE MEET<br>TAKE PLACE AT?                                       | E UNIVERSITY AVE                                                                                                    | Scarlett Meadows                                                                   |                                                                                                    |
| IF NO ADDRESS WHAT IS THE<br>CLOSEST INTERSECTION STREET<br>TO THE MEET LOCATION? | E 30TH ST                                                                                                    |                                                                                    |                                                                                                    |
| MARKING INSTRUCTIONS                                                              | WORK AREA BOUNDED BY E UNIVERSITY<br>ON THE S, E 32ND CT ON THE E AND E 30<br>MEET AT SE CORNER OF INTERSECTION<br>ST | Y AVE ON THE N, DES MOINES ST<br>JTH ST ON THE W<br>OF E UNIVERSITY AVE AND E 30TH |                                                                                                    |
| TOWNSHIP                                                                          |                                                                                                    |                                                                                    | Ticket A Ticket B Ticket C                                                                                                    |
| WHAT IS THE SECTION NUMBER<br>AND QUARTER SECTION YOU<br>WILL BE MEETING IN?      | QTR: NE 🗆 NW 🗆 SE (                                                                                                   | SW D                                                                               |                                                                                                    |
| OTHER INFO                                                                        |                                                                                                    | ĥ                                                                                  |                                                                                                    |
|                                                                                   |                                                                                                    | CC EMAIL ATTACH                                                                    | Construction of the state of the state |
|                                                                                   |                                                                                                    |                                                                                    |                                                                                                    |
|                                                                                   |                                                                                                    |                                                                                    | NE                                                                                                    |
|                                                                                   |                                                                                                    |                                                                                    |                                                                                                    |

## Next, you will be prompted to select a date & time for your meeting. Use the PrevDay

and

NextDay buttons to change the meet date. Use the check boxes to select a time.

| Meet Appointn | nent Selection: Ticke | t: Paren | t J-Meet   |             |            |    |
|---------------|-----------------------|----------|------------|-------------|------------|----|
| County        | POLK                  | Place    | DES MOINES |             |            |    |
| Appt. Date    | 04-05-2021            | Time     | 01:00 PM   | Day of Week | Monday     |    |
|               | 08:00                 |          | 01:00      |             |            |    |
|               | 09:00                 |          | 02:00      |             |            |    |
| Select Meet   | 10:00                 |          | 03:00      |             |            |    |
|               | 11:00                 |          |            |             |            |    |
|               | 12:00                 |          |            |             |            |    |
|               |                       |          |            |             |            |    |
|               |                       |          |            | PrevDa      | ay NextDay | ЭК |

## Parent J-Meet

When filing a Joint Meet ticket, NextGen will create what is called a "Parent Ticket" for the Joint Meet itself.

| Parent J-Meet Ticket B 🥥                                                          | Ticket C 😡                                                                                                    |                                                                                                    |
|-----------------------------------------------------------------------------------|----------------------------------------------------------------------------------------------------|----------------------------------------------------------------------------------------------------|
|                                                                                   |                                                                                                    |                                                                                                    |
|                                                                                   |                                                                                                    | Lat/Lon 41.599851<br>- 93.548825                                                                                                    |
| EXCAVATION INFORMATION                                                            | PROFILE®                                                                                                    | Provide and the second second  |
| LOCATION INFORMATION                                                              |                                                                                                    | Google                                                                                                    |
| WHAT COUNTY WILL THE MEET<br>TAKE PLACE IN?                                       | POLK                                                                                                    | state Aver 2 Toads Taven 2 Earner Frame                                                                                                    |
| WHAT CITY/TOWNSHIP WILL THE<br>JOINT MEET TAKE PLACE IN?                          | DES MOINES                                                                                                    | Girtheo Guirtens Burger King                                                                                                    |
| WHAT ADDRESS DO YOU WANT<br>TO MEET AT?                                           |                                                                                                    | U dersey Mike's Subs                                                                                                    |
| WHAT STREET WILL THE MEET<br>TAKE PLACE AT?                                       | E UNIVERSITY AVE                                                                                                    | 9. Sta-Rite Transmission                                                                                                    |
| IF NO ADDRESS WHAT IS THE<br>CLOSEST INTERSECTION STREET<br>TO THE MEET LOCATION? | E 30TH ST                                                                                                    | Hewkeye Tack on 2                                                                                                    |
| MARKING INSTRUCTIONS                                                              | WORK AREA BOUNDED BY E UNIVERSITY AVE ON THE N, DES MOINES ST<br>ON THE S, E 32ND CT ON THE E AND E 30TH ST ON THE W<br>MEET AT SE CORNER OF INTERSECTION OF E UNIVERSITY AVE AND E 30TH<br>ST | Creater lowa s<br>Creater lowa s<br>Creater lowa s                                                                                                    |
| TOWNSHIP                                                                          |                                                                                                    | Ticket A Ticket B Ticket C Ticket C                                                                                                    |
| WHAT IS THE SECTION NUMBER<br>AND QUARTER SECTION YOU<br>WILL BE MEETING IN?      |                                                                                                    | d Ave Econo Lodge Inn & Econd Ave State Fairgrounds Econd Ave State Fairgrounds Econd Ave Econo Lodge Inn & Econd Ave Building                                                                                                    |
| OTHER INFO                                                                        | PROJECT NAME/NUMBER: SCARLETT MEADOWS<br>MEET WILL TAKE PLACE AT POLK COUNTY, CITY OF DES MOINES AT SE<br>CORNER OF E UNIVERSITY AVE AND E 30TH ST                                             | Concel and the second second s |
|                                                                                   | CC EMAIL ATTACH                                                                                                    | Kina data szoza (magagy szoz) (Maxaf fechnologies, USDA farm, Service Agency (100 m                                                                                                    |

NextGen will also split the parent ticket's work area into individual sub-tickets, according to the rules established by Iowa One Call (shown below as "Ticket B" and "Ticket C").

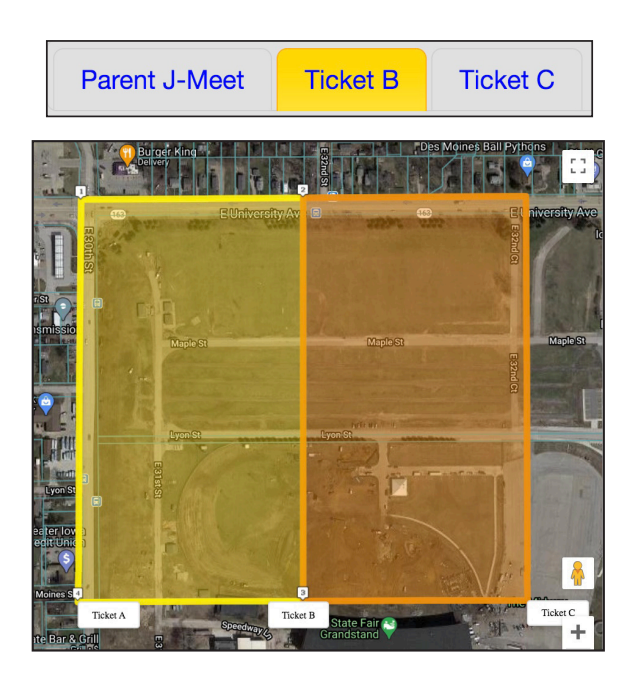

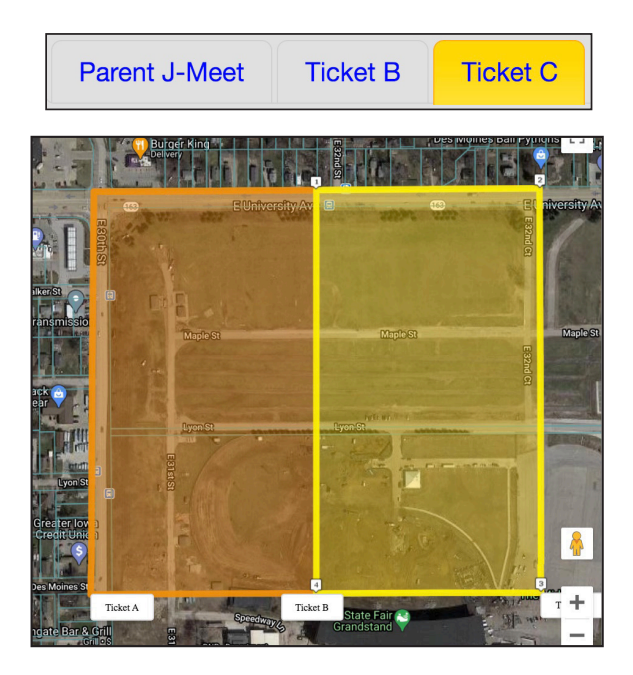

These sub-tickets (shown here as "Ticket B" and "Ticket C") are the actual locate requests covering your work area. They will be stand-alone tickets, and you will need to fill them out just as you would with any normal, compliant-type locate request. *Make sure that each sub-ticket's marking instructions only cover the area depicted in the map for that sub-ticket.* 

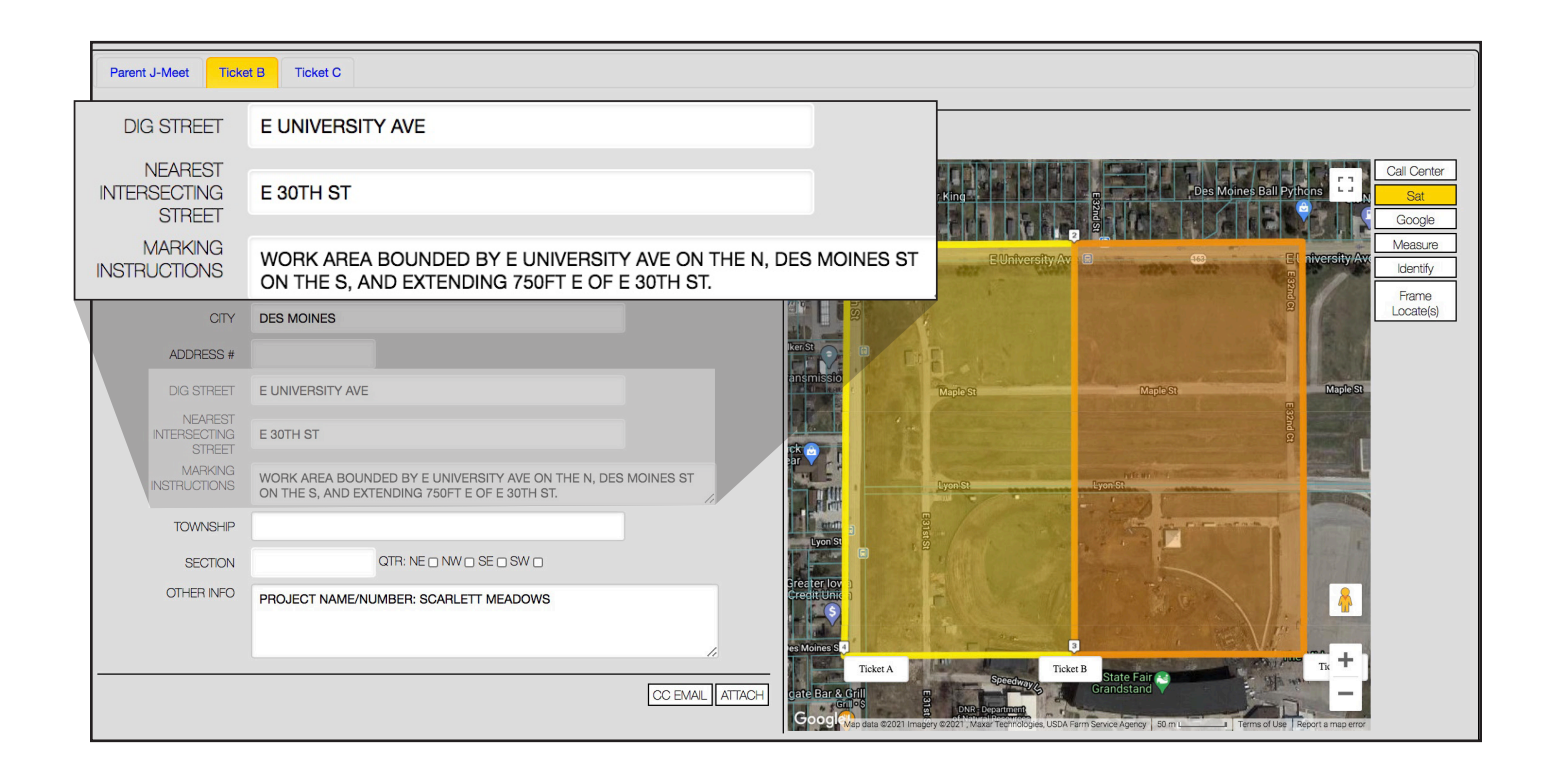

| Parent J-Meet Tic                 | ket B Ticket C                                                                                    |                            |                                                                                              |
|-----------------------------------|---------------------------------------------------------------------------------------------------|----------------------------|----------------------------------------------------------------------------------------------|
| DIG STREET                        | E UNIVERSITY AVE                                                                                  |                            |                                                                                              |
| NEAREST<br>INTERSECTING<br>STREET | E 32ND CT                                                                                         |                            | Des Mones Ball Pytrons<br>GEN-Co 5 C 1 II<br>Ball Pytrons<br>C 2 Cal Center<br>Sat<br>Google |
| MARKING<br>INSTRUCTIONS           | MARK AREA EXTENDING 1375FT S AND 730FT W OF THE INTE<br>E UNIVERSITY AVE AND E 32ND CT            | RSECTION OF                | ityAv B CC B( niversity Ave ) CC Average Measure                                             |
| CITY                              | DES MOINES                                                                                        |                            |                                                                                              |
| ADDRESS #                         |                                                                                                   | 19-10-1                    | Hockensmith<br>For Supervisor                                                                |
| DIG STREET                        | E UNIVERSITY AVE                                                                                  |                            | Maples:                                                                                      |
| NEAREST<br>INTERSECTING<br>STREET | E 32ND CT                                                                                         |                            |                                                                                              |
| MARKING                           | MARK AREA EXTENDING 1375FT S AND 730FT W OF THE INTERSECTION OF<br>E UNIVERSITY AVE AND E 32ND CT | Lyon St                    |                                                                                              |
|                                   |                                                                                                   |                            |                                                                                              |
| TOWNSHIP                          |                                                                                                   |                            |                                                                                              |
| SECTION                           |                                                                                                   | and the second             | Paul Control Paul                                                                            |
| OTHER INFO                        | PROJECT NAME/NUMBER: SCARLETT MEADOWS                                                             | the state                  |                                                                                              |
|                                   |                                                                                                   | Speedway                   | Ticket B State Fair C Grandstand Buc - Buc -                                                 |
|                                   | CC EMAIL ATTACH                                                                                   | Google Map data @2021 Imag | ery ©2021 , Maxer Technologies, USDA Farm Service Agency   50 m                              |

| When you are ready click the | NEXT | button. | This will t | take | you to th | e Ticket | Disposition po | ige. |
|------------------------------|------|---------|-------------|------|-----------|----------|----------------|------|
|------------------------------|------|---------|-------------|------|-----------|----------|----------------|------|

| Parent J. | -Meet Ticket B         | Ticket C   |                  |              |                   |             |                  |
|-----------|------------------------|------------|------------------|--------------|-------------------|-------------|------------------|
| тісі      | KET DISPOSITION        | l          |                  |              |                   |             |                  |
|           | TICKET TYPE:           | JOINT MEET | LOCATE 🗸         |              |                   |             |                  |
|           | WORK TO BEGIN<br>DATE: | 04/05/2021 |                  |              |                   |             |                  |
|           | WORK TO BEGIN<br>TIME: | 01 : 00    | PM               |              |                   |             |                  |
| SESSION D | ISPOSITION             |            |                  |              |                   |             | ]                |
| Ticket    | State/County           | Place      | Address          | Cross Street | Ticket Type       | Action Date | Action O         |
| Ticket A  | IA/POLK                | DES MOINES | E UNIVERSITY AVE | E 30TH ST    | JOINT MEET LOCATE | 04/05/2021  | SUBMIT TICKET(S) |
| Ticket B  | IA/POLK                | DES MOINES | E UNIVERSITY AVE | E 30TH ST    | COMPLIANT         | 04/07/2021  | SUBMIT TICKET(S) |
| Ticket C  | IA/POLK                | DES MOINES | E UNIVERSITY AVE | E 32ND CT    | COMPLIANT         | 04/07/2021  | SUBMIT TICKET(S) |
|           |                        |            |                  |              |                   |             | SUBMIT           |

After reviewing your tickets click the SUBMIT button to submit your tickets.

Once submitted, you will be shown the Utility Notification List for your tickets.

| UTILITY N                                                          | DTIFICATIO                                                                               | DN LIST                                          |                                |                                | R                                      | ELEASE SUMMARY                                |                                                                                                 |
|--------------------------------------------------------------------|------------------------------------------------------------------------------------------|--------------------------------------------------|--------------------------------|--------------------------------|----------------------------------------|-----------------------------------------------|-------------------------------------------------------------------------------------------------|
| District                                                           | Compa                                                                                    | ny                                               | City                           |                                |                                        |                                               |                                                                                                 |
| AT2                                                                | AT&T<br>TRANSM                                                                           | MISSION                                          |                                |                                |                                        | Your ticket h<br>center for revi              | nas been sent to the call<br>ew.                                                                |
| CDT                                                                | CITY OF<br>MOINES                                                                        | F DES<br>S TRAFFIC                               | DES<br>MOINES                  |                                |                                        | Once your t                                   | icket is complete you will                                                                      |
| CTLIA01                                                            | CENTUR                                                                                   | RYLINK                                           | LITTLETON                      |                                |                                        | receive an en<br>of facility op               | nail with a ticket number, list<br>erators being notified and                                   |
| DMS                                                                | DES MO<br>OF SEW                                                                         | DINES, CITY<br>VER                               | DES<br>MOINES                  |                                |                                        | summary of y for accuracy.                    | your ticket. Please check it                                                                    |
| INS                                                                | AUREON<br>NETWO<br>SERVICI                                                               | N<br>IRK<br>ES                                   |                                |                                |                                        | Make sure<br>responded be                     | all facility operators have<br>fore beginning excavation.                                       |
| MC1                                                                | MCI                                                                                      |                                                  |                                |                                |                                        |                                               |                                                                                                 |
|                                                                    |                                                                                          |                                                  |                                |                                |                                        |                                               |                                                                                                 |
| T17                                                                | MEDIAC<br>COMMU<br>CORP                                                                  | OM<br>JNICATIONS                                 |                                |                                |                                        |                                               |                                                                                                 |
| T17<br>Number of E<br>You Must Ca<br>Jtilities Direc<br>N DISPOSI  | MEDIAC<br>COMMU<br>CORP<br>Districts: 7<br>ontact Any C<br>ttly                          | OM<br>JNICATIONS                                 |                                |                                |                                        |                                               |                                                                                                 |
| T17<br>Imber of E<br>u Must Cr<br>lities Direc<br>DISPOSI<br>State | MEDIAC<br>COMMU<br>CORP<br>Districts: 7<br>pontact Any C<br>tity<br>TION                 | OM<br>UNICATIONS<br>Wher<br>Place                | Addres                         | 55                             | Cross Street                           | Ticket Type                                   | Action Date                                                                                     |
| T17<br>nber of E<br>Must Cd<br>ties Direc<br>ISPOSI                | MEDIAC<br>COMMU<br>CORP<br>Vistricts: 7<br>Intact Any C<br>TION                          | COM<br>UNICATIONS<br>Other<br>Place<br>DES MOINE | Addre:<br>S E UNIV             | ss<br>ERSITY AVE               | Cross Street<br>E 30TH ST              | Ticket Type<br>JOINT MEET LOCATE              | Action Date Start Date: 04/05/2021 at 01:00                                                     |
| T17                                                                | MEDIAC<br>COMMU<br>CORP<br>Districts: 7<br>ontact Any C<br>tity<br>TION<br>County<br>DLK | DES MOINE                                        | Addres<br>S E UNIV<br>S E UNIV | SS<br>ERSITY AVE<br>ERSITY AVE | Cross Street<br>E 30TH ST<br>E 30TH ST | Ticket Type<br>JOINT MEET LOCATE<br>COMPLIANT | Action Date           Start Date: 04/05/2021 at 01:00           Start Date: 04/07/2021 at 01:00 |

You can now LOGOUT , start a NEW TICKET , or click FINISHED to view your locate requests in Excavator Ticket Management.

Joint Meet Tickets

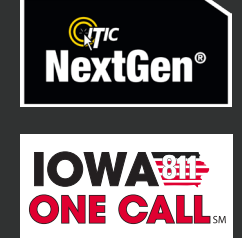